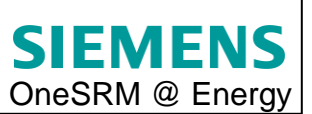

## Anleitung für den Genehmigertausch bei Katalogbestellungen im OneSRM:

Um bei einer Katalogbestellung den Genehmiger per Hand zu ändern, muss bei Schritt 3 der Bestellung der Haken bei "Anforderer in Workflow eingebunden" gesetzt werden.

| Einkaufen in 4 S                                                                                                    | chritten                                                                                                    |
|----------------------------------------------------------------------------------------------------|----------------------------------------------------------------------------------------------------|
|                                                                                                    |                                                                                                    |
| ▶1<br>Produkte/Dienstleistungen auswé                                                                                  | 2     3     4     sihlen Einkaufswagen (1 Position) Vervollständigen und bestellen Bestätigung                       |
| Vorheriger Schritt     Bestellen     ▶                                                                                 | Schließen Sichern Prüfen                                                                                             |
| Name des Einkaufswagens:<br>Nummer:<br>Team-Einkaufswagen:<br>Genehmigungsprozess:<br>Genehmigungsnotiz auf Kopfebene: | Z0026W/SD 19.05.2014 13-20 1000104587 Meinen Einkaufsstellvertretern Zugriff gewähren Bearbeiter anzeigen/bearbeiten |
| Budget:                                                                                                    | Anzeigen                                                                                                    |
| Anforderer in Workflow eingebunden                                                                                     | с 💌                                                                                                    |
| Mail nach genehmigter Bestellung:                                                                                      |                                                                                                    |

Im Anschluss daran muss die Bestellung über den Button "Bestellen" ausgelöst werden. Die Bestellung ist danach im Reiter "offene Einkaufswagen" zu sehen.

| Willkommen Ms. Alexandra Baginsky                                                                                                    |  |  |  |  |  |  |  |  |  |
|----------------------------------------------------------------------------------------------------|--|--|--|--|--|--|--|--|--|
| Employee Self-Services                                                                                                    |  |  |  |  |  |  |  |  |  |
| ibersicht   Arbetsübersicht   Vertretungsregein verwatten   SAP-SRM-Benutzereinstellungen                                                                                                    |  |  |  |  |  |  |  |  |  |
| Einkaufsbereich                                                                                                    |  |  |  |  |  |  |  |  |  |
| Enkaufen<br>Bestellen Sie Waren und Services aus Katalogen oder Vorlagen, oder beschreiben Sie Ihre Anforderungen.                                                                                                    |  |  |  |  |  |  |  |  |  |
| offene Einkaufswagen(2) ale Einkaufswagen(65) meine Team Einkaufswagen(0) Einkaufswagen zur Bestätigung(5) Bestätigungen(4) Team Einkaufswagen(0) Bestätigungen Team Einkaufswagen(0)                                  |  |  |  |  |  |  |  |  |  |
| ▼ Kriterienschnelpflege ausblenden                                                                                                    |  |  |  |  |  |  |  |  |  |
| Nummer des Einkaufswagens:                                                                                                    |  |  |  |  |  |  |  |  |  |
| Zeitraum: Heute 💌                                                                                                    |  |  |  |  |  |  |  |  |  |
| Status:                                                                                                    |  |  |  |  |  |  |  |  |  |
| Übernehmen Zurücksetzen                                                                                                    |  |  |  |  |  |  |  |  |  |
| Sicht [Standardsicht] 👻 Einkaufen   Anzeigen Bearbeiten Löschen Bestätigung anlegen Druckansicht   Aktualisieren One SRM Print Preview   Export 4                                                                      |  |  |  |  |  |  |  |  |  |
| E Einkaufswagennr, / Pos Nr. Postionsstatus PO Nummer / Pos PO Pos Status Name des Einkaufswagens Postionsname Menge Einheit Nettowert Gesamtnettowert Wäh                                                             |  |  |  |  |  |  |  |  |  |
| 1000104587/1         Folgebeleg angelegt         9701013131/1         In Genehmigung         Z0026WSD 19.05.2014 13:20         StarTech.com 1 Port USB over Cat5 / Cat6         1         ST         72,00         FUR |  |  |  |  |  |  |  |  |  |
| <u>1000104585/1</u> <u>Folgebeleg angelegt</u> <u>9701013129/1</u> <u>In Genehmigung</u> Z0026WSD 19.05.2014 13:09 StarTech.com 1 Port USB over Cat5 / Cat6 1 ST 72,00 EUR                                             |  |  |  |  |  |  |  |  |  |
|                                                                                                    |  |  |  |  |  |  |  |  |  |

Um den Genehmiger zu ersetzen, muss die Arbeitsübersicht ausgewählt werden.

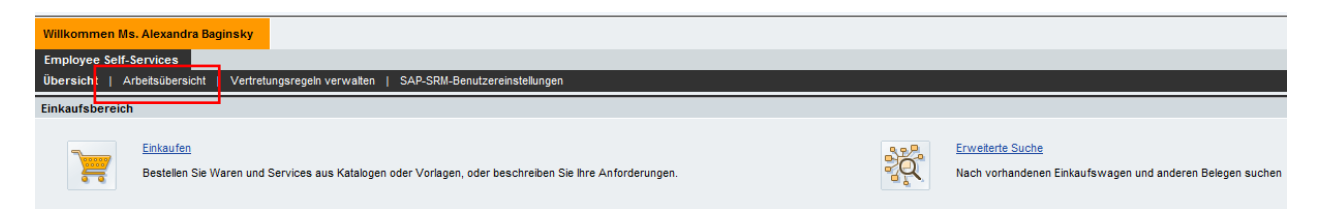

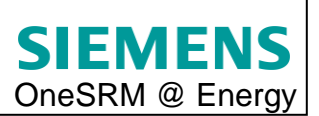

Im Reiter "Aufgaben" kann nun die zu ändernde Bestellung gekennzeichnet werden, indem diese durch Anklicken geöffnet wird. Um die zu bearbeitende Bestellung zu finden, kann es je nach Sortierungsreihenfolge notwendig sein mit den Navigationspfeilen zu blättern.

| Willkommen Ms. Alexandra Baginsky                    |                                                                                              |
|------------------------------------------------------|----------------------------------------------------------------------------------------------|
| Employee Self-Services                               | -                                                                                            |
| Übersicht   Arbeitsübersicht   Ver                   | rtretungsregeln verwalten   SAP-SRM-Benutzereinstellungen                                    |
| Arbeitsübersicht                                     |                                                                                              |
| [*]»  · · · · · · · · · · · · · · · · · · ·          |                                                                                              |
| Services                                             | Aufgaben (16 / 16) Alerts Benachrichtigungen                                                 |
| Vertretungsregeln verwalten                          | Einblenden: Aufgaben - Neu und in Bearbeitung (16 / 16) V Alle                               |
| Portalfavoriten 🗐 🗖                                  |                                                                                              |
|                                                      | Betreff                                                                                      |
| OneSRM Central Link List                             | OneSRM Bestellung 9701013129 von Alexandra Baginsky mit Wert 72.00 EUR                       |
| OneSRM Portal (deutsch)                              | OneSRM Bestellung 9701013131 von Alexandra Baginsky mit Wert 72,00 EUR                       |
| OneSRM Portal                                        | OneSRM Bestellung 9701012227 von Alexandra Baginsky mit Wert 775.00 EUR                      |
| Top Training Dokumente (deutsch)                     | OneSBM Restelling 9701012220 von Alexandra Baginsky mit Wert 1 550 00 FILIPE                 |
| Anlage hinzufügen     Status Shapping Cart/Durshapp  | Another Baselowing of 01011204 year Alastanda Baselowing Ward 1552 00 51102                  |
| Order                                                | CiteSkin Deskinulg 97 UT 1594 VOI HAKABIGIB OBUINSY INL VET L 550.00 EVE                     |
| Abfragen und Suchkriterien                           | Entscheidung annehmen/Einkautswagen Nummer 1000096242 anpassen [2]                           |
| <ul> <li><u>Stellvertretung in OneSRM</u></li> </ul> |                                                                                              |
| OneSRM portal (english)                              |                                                                                              |
| OneSRM portal                                        |                                                                                              |
| OneSRM Top training documents<br>(english)           |                                                                                              |
| Adding attachements                                  |                                                                                              |
| Substitution                                         |                                                                                              |
| Search criteria and gueries                          | One SRM Bestellung 9701013129 von Alexandra Baginsky mit Wert 72,00 EUR                      |
| <u>SC / PO status</u>                                |                                                                                              |
|                                                      | Genehmigen   Ablehnen   Details   Druckansicht   Wiedervorlage   Weiterleiten   Mir zuordnen |
|                                                      |                                                                                              |

Nach dem Anklicken der jeweiligen Bestellung, öffnet sich ein neues Fenster, in dem die Bestelldetails angezeigt werden.

| Bestelldetails                         |                         |                           |                  |               |                            |                     |                   |                     |                  |    |
|----------------------------------------|-------------------------|---------------------------|------------------|---------------|----------------------------|---------------------|-------------------|---------------------|------------------|----|
| •                                      |                         |                           |                  |               |                            |                     |                   |                     |                  |    |
| Bestellung a                           | anzeigen (Ge            | enehmigungsn              | nodus):97        | 01013:        | 129                        |                     |                   |                     |                  |    |
|                                        |                         |                           |                  |               |                            |                     |                   |                     |                  |    |
| Nummer der Bestellun                   | g 9701013129 Art o      | der Bestellung Bestellung | Status In Genehm | igung Be      | legdatum 19.05.2014        | Gesamtwert (brut    | to) 72,00 EUR     | Lieferant Mis       | co Germany Inc., |    |
| Senden Schließen                       | Druckvorschau           | chern Exportieren         |                  |               |                            |                     |                   |                     |                  |    |
|                                        |                         |                           |                  |               |                            |                     |                   |                     |                  |    |
| Übersicht Ko                           | opf Positionen I        | Notizen und Anlagen Gen   | ehmigung Trackir | Ig            |                            |                     |                   |                     |                  |    |
| Allgemeine Kopfdaten                   |                         |                           |                  | Notiz an de   | en Lieferanten:            |                     |                   |                     |                  |    |
| Nummer der Bestellung:                 | 9701013129              |                           |                  |               |                            |                     |                   |                     |                  |    |
| Name der Bestellung:                   | Z0026WSD 19.05.2014     | 13                        |                  |               |                            |                     |                   |                     |                  |    |
| Lieferant: *                           | 100002030               | Misco Germany Inc.,       |                  | Interne No    | tiz:                       |                     |                   |                     |                  |    |
| Anforderer: *                          | 1000027301              | Frau Alexandra Baginsky   |                  |               | the c                      |                     |                   |                     |                  |    |
| Empfänger: *                           | 1000027301              | Frau Alexandra Baginsky   |                  |               |                            |                     |                   |                     |                  |    |
| Standort:                              | 1000026242              | Siemens AG Power Genera   | tion (PG)        |               |                            |                     |                   |                     |                  |    |
| Anlieferadresse:                       | 1000026228              | Siemens AG                |                  |               |                            |                     |                   |                     |                  |    |
| Einkaufsorganisation: *                | IM10 CSCM IM GER        |                           |                  |               |                            |                     |                   |                     |                  |    |
| Einkäufergruppe: *                     | LB-GER-E9994 Energy     | Catalog Pool Mitglied     | ler anzeigen     |               |                            |                     |                   |                     |                  |    |
| Gesamtwert (netto):                    | 72,0                    | 00 EUR                    |                  |               |                            |                     |                   |                     |                  |    |
|                                        |                         |                           |                  |               |                            |                     |                   |                     |                  |    |
| <ul> <li>Positionsübersicht</li> </ul> |                         |                           |                  |               |                            |                     |                   |                     |                  |    |
| Details Position hinzu                 | ifügen 🛛 Kopieren Einfü | igen Duplizieren Löschen  | Wiederherstellen | Bezugsquellen | vorschlagen Kondition hin  | zufügen 🛛 Kondition | entfernen 🛛 🗌 Als | s Direktmaterial be | estellen Alle Po | sì |
| Zeilennummer Al                        | blehnen Genehmigen      | Gelöscht Positionstyp     | Positionsnummer  | Produkt-ID    | Beschreibung               | P                   | oduktkategorie I  | Menge Einheit       | Bruttopreis V    | Vá |
| • 1                                    | •                       | Material                  | 1                |               | StarTech.com 1 Port USB ov | er Cat5 / Cat6 NO   | A                 | 1 ST                | 72,00 E          | JF |
|                                        |                         |                           |                  |               |                            |                     |                   |                     |                  |    |
|                                        |                         |                           |                  |               |                            |                     |                   |                     |                  |    |
|                                        |                         |                           |                  |               |                            |                     |                   |                     |                  |    |

Unter dem Reiter "Genehmigung" kann nun der Dummy ersetzt werden.

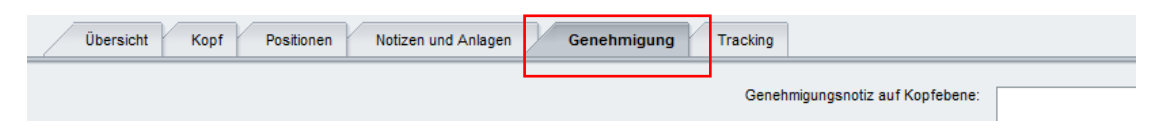

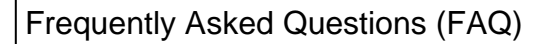

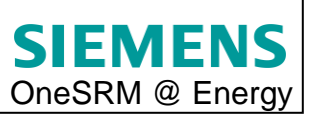

Um die Genehmiger zu ersetzen, muss in den Unterreiter "Positionen" gewechselt werden und auf den Button "Genehmigende ersetzen" geklickt werden.

| stelldetails            |                                       |                                    |                                      |                   |
|-------------------------|---------------------------------------|------------------------------------|--------------------------------------|-------------------|
| Bestellung              | anzeigen (Gene                        | hmigungsmodus                      | ):9701013129                         |                   |
| Nummer der Bestel       | lung 9701013129 Art der Be            | stellung Bestellung Status         | In Genehmigung <b>Belegdatum</b> 19  | .05.2014 Gesa     |
| Senden Schließen        | Druckvorschau Sichern                 | Exportieren                        |                                      |                   |
| Übersicht               | Kopf Positionen Notizen               | und Anlagen Genehmigung            | Tracking                             |                   |
|                         |                                       |                                    | Genehmigungsnotiz auf Kopfe          | ebene:            |
| Aktueller Status:       | Aktiv                                 |                                    |                                      |                   |
| Aktueller Prozessschrit | t: Genehmigung der SRM-               | Bestellung                         |                                      |                   |
| Wird gegenwärtig bear   | beitet von: Alexandra Baginsky        |                                    |                                      |                   |
| Genehimgungsprozess     | daten: Als XML herunterladen          |                                    |                                      |                   |
| Konf Dos                | ition                                 |                                    |                                      |                   |
| Ropi                    |                                       |                                    |                                      |                   |
| Genehmigungss           | tatus der Position                    |                                    |                                      |                   |
|                         |                                       |                                    |                                      |                   |
| Zeilennummer            | Positionsnummer                       | PosBeschreibun                     | q                                    |                   |
| • 1                     | 000001                                | StarTech.com 1                     | -<br>Port USB over Cat5 / Cat6       |                   |
|                         |                                       |                                    |                                      |                   |
|                         |                                       |                                    |                                      |                   |
|                         |                                       |                                    |                                      |                   |
|                         |                                       |                                    |                                      |                   |
|                         |                                       |                                    |                                      |                   |
| Details zum Gen         | ehmigungsstatus der ausgewäh          | Iten Position                      |                                      |                   |
| Genehmigende er         | setzen                                |                                    |                                      |                   |
| Laufende Nummer         | Prozessschritt                        | Stufenstatus                       | Status                               | Bearbeiter        |
| - 001                   | Genehmigung der SRM-Bestellung        | Aktiv (zugeordneter Prozess läuft) | Keine Benutzerentscheidung           | Alexandra Baginsk |
| • 002                   | Genehmigung der SRM-Bestellung        | Gültig (kann gestartet werden)     | Offen (keine Entscheidung getroffen) | Wilhelm Thiele    |
|                         | , , , , , , , , , , , , , , , , , , , | 2. 2                               |                                      |                   |

Es öffnet sich ein Fenster mit den bisher hinterlegten Genehmigern. Um einen Genehmiger zu ersetzen, muss dieser markiert werden und auf den Button "zuordnen" geklickt werden.

| Laufende Nummer | Stufenstatus                       | Prozessschritt                 |                    | EntscheidStatus                      | BearbBestStrategie       |
|-----------------|------------------------------------|--------------------------------|--------------------|--------------------------------------|--------------------------|
| 001             | Aktiv (zugeordneter Prozess läuft) | Genehmigung der SRM-Bestellung | Alexandra Baginsky | Keine Benutzerentscheidung           | Anforderer               |
| 002             | Gültig (kann gestartet werden)     | Genehmigung der SRM-Bestellung | Wilhelm Thiele     | Offen (keine Entscheidung getroffen) | Fachliche Genehmigung U4 |
|                 |                                    |                                |                    |                                      |                          |
|                 |                                    |                                |                    |                                      |                          |
|                 |                                    |                                |                    |                                      |                          |

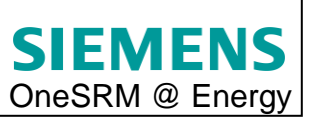

Anschließend wird eine Übersicht mit allen möglichen Genehmigern aufgeblendet. Hier kann der für den jeweiligen Vorgang zuständige Genehmiger ausgewählt und bestätigt werden.

| Genehmigerlevel              | Nachname    | Vorname   | GID      | Kontierungsobjekt | BuK  |
|------------------------------|-------------|-----------|----------|-------------------|------|
| Kaufmännische Genehmigung U4 | Ziegler     | Jens      | Z00066HB | ż                 | 0001 |
| Kaufmännische Genehmigung U3 | Heufer      | Juergen   | Z0001IKC | KLP93             | 0001 |
| Kaufmännische Genehmigung U3 | Marterstock | Christian | Z0001MNS | ±                 | 0001 |
| Kaufmännische Genehmigung U3 | Thiele      | Wilhelm   | Z0001UB  | ±                 | 0001 |
| Kaufmännische Genehmigung U2 | Lutz        | Uwe       | Z0000LRJ | ±                 | 0001 |
| Kaufmännische Genehmigung U2 | Mayer       | Ulrich    | Z0001J5Q | ±                 | 0001 |
| Kaufmännische Genehmigung U2 | Petersen    | Dirk      | Z0001K2R | ±                 | 0001 |
| Kaufmännische Genehmigung U1 | Kaufmann    | Uwe       | Z00000TS | ±                 | 0001 |
| Kaufmännische Genehmigung U1 | Pimpl       | Harry     | Z0001HCQ | ±                 | 0001 |
| Kaufmännische Genehmigung U1 | Rehm        | Winfried  | Z0001K1G | *                 | 0001 |

Der Genehmiger ist nun in der Genehmigerübersicht zu sehen. Über den Button "Schließen" gelangt man wieder in die Positionsdetails der Bestellung.

| G | Genehmigende ersetzen |                 |                                    |                                |                    |                                      |                          |    |  |
|---|-----------------------|-----------------|------------------------------------|--------------------------------|--------------------|--------------------------------------|--------------------------|----|--|
|   |                       | Laufende Nummer | Stufenstatus                       | Prozessschritt                 |                    | EntscheidStatus                      | BearbBestStrategie       |    |  |
|   |                       | • 001           | Aktiv (zugeordneter Prozess läuft) | Genehmigung der SRM-Bestellung | Alexandra Baginsky | Keine Benutzerentscheidung           | Anforderer               |    |  |
|   |                       | 002             | Gültig (kann gestartet werden)     | Genehmigung der SRM-Bestellung | Jens Ziegler       | Offen (keine Entscheidung getroffen) | Fachliche Genehmigung U4 |    |  |
|   |                       |                 |                                    |                                |                    |                                      |                          |    |  |
|   |                       |                 |                                    |                                |                    |                                      |                          |    |  |
|   |                       |                 |                                    |                                |                    |                                      |                          | -  |  |
|   | Zuordnen Schließen    |                 |                                    |                                |                    |                                      |                          |    |  |
|   |                       |                 |                                    |                                |                    |                                      |                          | .: |  |

Der ausgewählte Genehmiger ist nun auch in dieser Übersicht eingetragen.

| Details zum Genehmigungsstatus der ausgewählten Position |                                |                                    |                                      |                    |  |  |  |
|----------------------------------------------------------|--------------------------------|------------------------------------|--------------------------------------|--------------------|--|--|--|
| Genehmigende ersetzen                                    |                                |                                    |                                      |                    |  |  |  |
| Laufende Nummer                                          | Prozessschritt                 | Stufenstatus                       | Status                               | Bearbeiter         |  |  |  |
| - 001                                                    | Genehmigung der SRM-Bestellung | Aktiv (zugeordneter Prozess läuft) | Keine Benutzerentscheidung           | Alexandra Baginsky |  |  |  |
| • 002                                                    | Genehmigung der SRM-Bestellung | Gültig (kann gestartet werden)     | Offen (keine Entscheidung getroffen) | Jens Ziegler       |  |  |  |
|                                                          |                                |                                    |                                      |                    |  |  |  |